2021-09-15 Valid as of version 01.01.zz (Device firmware)

SD02663D/06/EN/01.21

71516517

## Special Documentation Proline Promag 800 OPC UA

Electromagnetic flowmeter Cellular radio

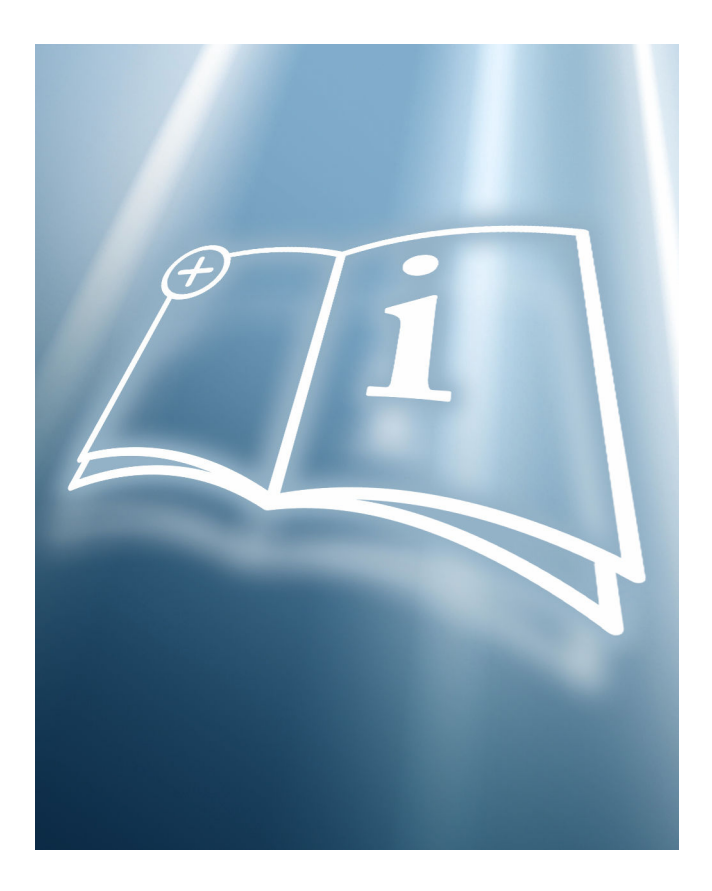

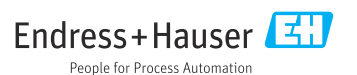

## Table of contents

| 1    | About this document 4                  |
|------|----------------------------------------|
| 1.1  | Document function 4                    |
| 1.2  | Target audience 4                      |
| 1.3  | Using this document 4                  |
| 1.4  | Symbols used 5                         |
| 2    | Basic safety instructions 7            |
| 2.1  | Requirements for personnel 7           |
| 2.2  | Designated use 7                       |
| 2.3  | Occupational safety 7                  |
| 2.4  | Operational safety 7                   |
| 2.5  | Product safety 7                       |
| 2.6  | IT security 8                          |
| 2.7  | Device-specific IT security 8          |
| 3    | Product features 11                    |
| 3.1  | Product features 11                    |
| 4    | Commissioning 11                       |
| 4.1  | Commissioning overview 11              |
| 4.2  | Connection of Promag 800 to the OPC    |
|      | UA client via an MQTT broker 12        |
| 5    | OPC UA parameters 22                   |
| 5.1  | "Connectivity" submenu 22              |
| 6    | Diagnostics and                        |
|      | troubleshooting                        |
| 6.1  | General troubleshooting                |
| 6.2  | Diagnostic information on local        |
|      | display                                |
| 6.3  | Diagnostic information via             |
|      | communication interface                |
| 6.4  | Adapting the diagnostic information 38 |
| 6.5  | Overview of diagnostic information 38  |
| 6.6  | Pending diagnostic events              |
| 6.7  | Diagnostic list 39                     |
| 6.8  | Event logbook 40                       |
| 6.9  | Resetting the measuring device 42      |
| 6.10 | Device information 43                  |
| 6.11 | Firmware history 44                    |

## 1 About this document

## 1.1 Document function

It serves as a reference for setting up an OPC UA client, which calls up the device data via an MQTT broker and the Endress+Hauser OPC UA Connectivity Server.

## 1.2 Target audience

The document is aimed at specialists who work with the device over the entire life cycle and perform specific configurations for IIoT and SCADA applications.

## 1.3 Using this document

#### 1.3.1 Information on the document structure

This Special Documentation contains a range of information, including:

- Device-specific IT security
- Product features and availability
- Device operating options for accessing the OPC UA parameters
- Integration of the device into a plant network
- OPC UA information model

#### 1.3.2 Device documentation

The relevant Operating Instructions, the description of the device parameters and all other technical documentation for the device are available via:

- Internet: W@M Device Viewer (www.endress.com/deviceviewer): Enter the device serial number indicated on the transmitter nameplate.
- Smartphone/tablet: *Endress+Hauser Operations App* (App Store or Google Play): Enter the device serial number indicated on the transmitter nameplate or scan the 2-D matrix code (QR code) on the nameplate.

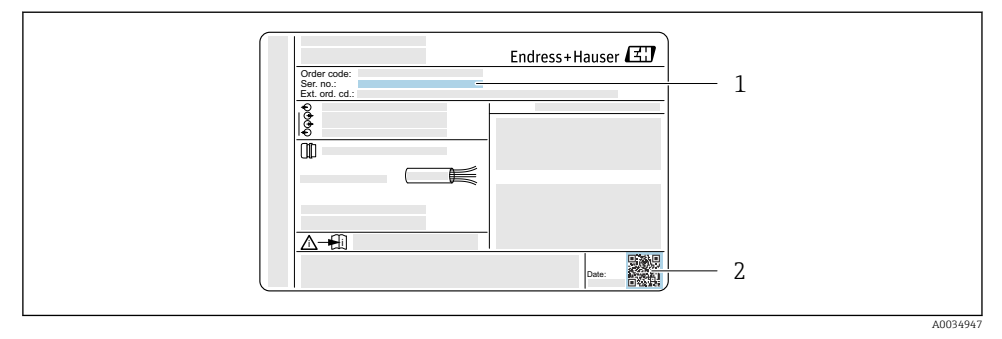

- E 1 Example of a transmitter nameplate
- 1 Serial number (Ser. no.)
- 2 2-D matrix code (QR code)

i

Technical documentation can also be downloaded from the Download Area of the Endress+Hauser website: www.endress.com  $\rightarrow$  Download.

However this technical documentation applies to a particular instrument family and is not assigned to a specific measuring device.

#### 1.4 Symbols used

#### 1.4.1 Safety symbols

#### A DANGER

This symbol alerts you to a dangerous situation. Failure to avoid this situation will result in serious or fatal injury.

#### **WARNING**

This symbol alerts you to a dangerous situation. Failure to avoid this situation can result in serious or fatal injury.

#### **A**CAUTION

This symbol alerts you to a dangerous situation. Failure to avoid this situation can result in minor or medium injury.

#### NOTICE

This symbol contains information on procedures and other facts which do not result in personal injury.

#### 1.4.2 Symbols for certain types of information

| Symbol | Meaning                                                                          |
|--------|----------------------------------------------------------------------------------|
|        | <b>Permitted</b><br>Indicates procedures, processes or actions that are allowed. |
|        | Forbidden<br>Indicates procedures, processes or actions that are forbidden.      |

| Symbol    | Meaning                                  |
|-----------|------------------------------------------|
| i         | Tip<br>Indicates additional information. |
| Ĩ         | Reference to documentation               |
|           | Reference to page                        |
|           | Reference to graphic                     |
|           | Notice or individual step to be observed |
| 1., 2., 3 | Series of steps                          |
| L.        | Result of a step                         |

## 1.4.3 Symbols in graphics

| Symbol    | Meaning         |
|-----------|-----------------|
| 1, 2, 3,  | Item numbers    |
| 1., 2., 3 | Series of steps |

#### 1.4.4 Electrical symbols

| Symbol   | Meaning                                                                                                    |
|----------|----------------------------------------------------------------------------------------------------|
| <u>+</u> | <b>Ground connection</b><br>A grounded terminal which, as far as the operator is concerned, is grounded via a grounding system.                                                                                                    |
|          | <b>Protective earth (PE)</b><br>Ground terminals that must be connected to ground prior to establishing any other connections.                                                                                                    |
|          | <ul> <li>The ground terminals are located on the interior and exterior of the device:</li> <li>Inner ground terminal: protective earth is connected to the mains supply.</li> <li>Outer ground terminal: device is connected to the plant grounding system.</li> </ul> |

#### 1.4.5 Communication symbols

| Symbol | Meaning                                                                               |
|--------|---------------------------------------------------------------------------------------|
| *      | <b>Bluetooth</b><br>Wireless data transmission between devices over a short distance. |

## 2 Basic safety instructions

## 2.1 Requirements for personnel

Personnel involved in installation, commissioning, diagnostics and maintenance must meet the following requirements:

- Trained, qualified specialists must have a relevant qualification for this specific function and task
- Are authorized by the plant owner/operator
- ► Are familiar with federal/national regulations
- Before starting work, read and understand the instructions in the manual and supplementary documentation as well as the certificates (depending on the application)
- ► Follow instructions and comply with basic conditions

Operating personnel must meet the following requirements:

- Be instructed and authorized by the plant operator with regard to the requirements of the task
- ▶ Follow the instructions in this manual

## 2.2 Designated use

The designated use of the measuring device is described in the Operating Instructions pertaining to the device.

## 2.3 Occupational safety

For work on and with the device:

• Wear the required personal protective equipment according to federal/national regulations.

If working on and with the device with wet hands:

▶ It is recommended to wear gloves on account of the higher risk of electric shock.

## 2.4 Operational safety

Risk of injury!

- Operate the device in proper technical condition and fail-safe condition only.
- ► The operator is responsible for interference-free operation of the device.

#### Modifications to the device

Unauthorized modifications to the device are not permitted and can lead to unforeseeable dangers.

▶ If, despite this, modifications are required, consult with Endress+Hauser.

## 2.5 Product safety

This device is designed in accordance with good engineering practice to meet state-of-the-art safety requirements, has been tested, and left the factory in a condition in which it is safe to operate.

It meets general safety standards and legal requirements. It also complies with the EC directives listed in the device-specific EC Declaration of Conformity. Endress+Hauser confirms this by affixing the CE mark to the device.

## 2.6 IT security

Our warranty is valid only if the device is installed and used as described in the Operating Instructions. The device is equipped with security mechanisms to protect it against any inadvertent changes to the settings.

IT security measures, which provide additional protection for the device and associated data transfer, must be implemented by the operators themselves in line with their security standards.

## 2.7 Device-specific IT security

The device offers a range of specific functions to support protective measures on the operator's side. These functions can be configured by the user and guarantee greater in-operation safety if used correctly. An overview of the most important functions is provided in the following section.

#### 2.7.1 Access via the SmartBlue App

Two access levels (user roles) are defined for the device: the Operator user role and the Maintenance user role. The Maintenance user role is the default setting.

If a user-specific access code is not defined (in the Enter access code parameter), the default setting **0000** continues to apply and the Maintenance user role is automatically enabled. The device's configuration data are not write-protected and can be edited at all times.

If a user-specific access code has been defined (in the Enter access code parameter), all the parameters are write-protected and the device is accessed with the Operator user role. The previously defined access code must first be entered again before the Maintenance user role is enabled and all the parameters can be write-accessed.

#### 2.7.2 Protecting access via hardware write protection

Write access to the device parameters via the operating tool can be disabled by means of a write protection switch (DIP switch on the back of the local display). When hardware write protection is enabled, only read access to the parameters is possible.

Hardware write protection is disabled when the device is delivered.

#### Write protection via write protection switch

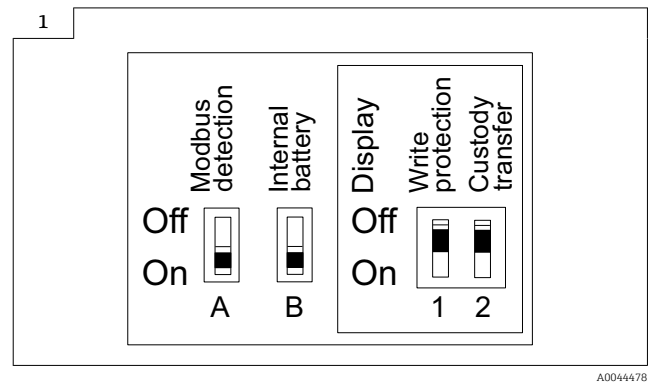

► ③ Information regarding the write protection switch is provided on the connection nameplate in the connection compartment cover.

Unlike parameter write protection via a user-specific access code, this allows write access to the entire operating menu to be locked.

The parameter values are now read only and cannot be edited any more.

# The following parameters can always be modified even if parameter write protection is activated:

- Enter access code
- Contrast display
- Clientt ID
- 1. Set the write protection (WP) switch on the display module to the **ON** position.
  - → Hardware write protection is enabled.
     In the Locking status parameter, the Hardware locked option is displayed.
     On the local display, the symbol appears in the header.

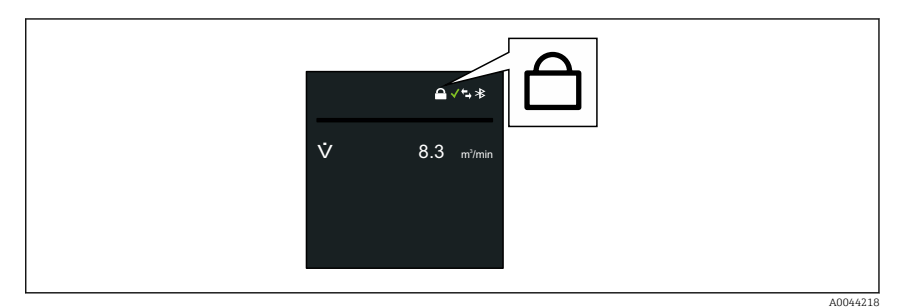

2.

#### 2.7.3 Access via Bluetooth® wireless technology

# Secure signal transmission via Bluetooth® wireless technology uses an encryption method tested by the Fraunhofer Institute.

- The device is not visible via *Bluetooth*<sup>®</sup> wireless technology without the SmartBlue App.
- Only one point-to-point connection is established between the device and a smartphone or tablet.
- It is possible to configure the *Bluetooth*<sup>®</sup> wireless technology interface in such a way that *Bluetooth*<sup>®</sup> is only active (the device is only then visible) if the display is activated onsite via Wake on Touch.

## 3 Product features

## 3.1 Product features

With the OPC UA, the device can communicate with an OPC UA client and be integrated into Industrial Internet of Things (IIoT) and Supervisory Control And Data Acquisition (SCADA) applications. Integration is via the MQTT broker.

In addition to the measured values, device status information is also displayed, allowing users to monitor the status of the device.

The corresponding data can be taken either from the local display or via the SmartBlue App.

## 4 Commissioning

The MQTT broker and APN settings of the device must be configured before the device is integrated into an IIoT or SCADA application of a plant network. In addition, an MQTT broker must be set up and the OPC UA Connectivity Server must be configured. Only then can a connection be established between an OPC UA client and the device via the OPC UA Connectivity Server and the MQTT broker.  $\rightarrow \cong 12$ .

## 4.1 Commissioning overview

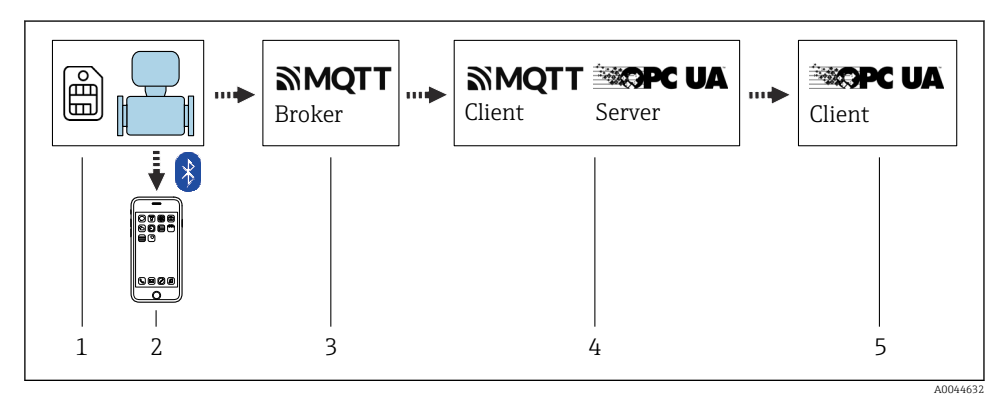

- 1 SIM card, provided by the customer
- 2 SmartBlue App via Bluetooth, provided by Endress+Hauser
- 3 MQTT broker, provided by the customer
- 4 OPC UA Connectivity Server, provided by Endress+Hauser
- 5 OPC UA client, provided by the customer

For custody transfer, once the device has been put into circulation or sealed, its operation is restricted. The device is only suitable for custody transfer measurement in conjunction with the display.

# 4.2 Connection of Promag 800 to the OPC UA client via an MQTT broker

Several steps must be performed to be able to access the measured values of the Promag 800. These steps are described below. The Promag 800 measured data reach the OPC UA client as follows: The Promag 800 sends the data to an MQTT broker via the MQTT network protocol. The Endress+Hauser OPC UA Connectivity Server is set up in such a way that it connects to the MQTT broker and makes these data available in a structured manner via OPC UA. An OPC UA client is then used to access the measured data via the OPC UA Connectivity Server.

#### 4.2.1 MQTT broker setup

Before setting up an MQTT broker, pay attention to the connection options listed below. The TLS encryption protocol must be used for wireless communication between the Promag 800 and the MQTT broker. Otherwise it is not possible to connect to the Promag 800. Four connection options can be derived from this:

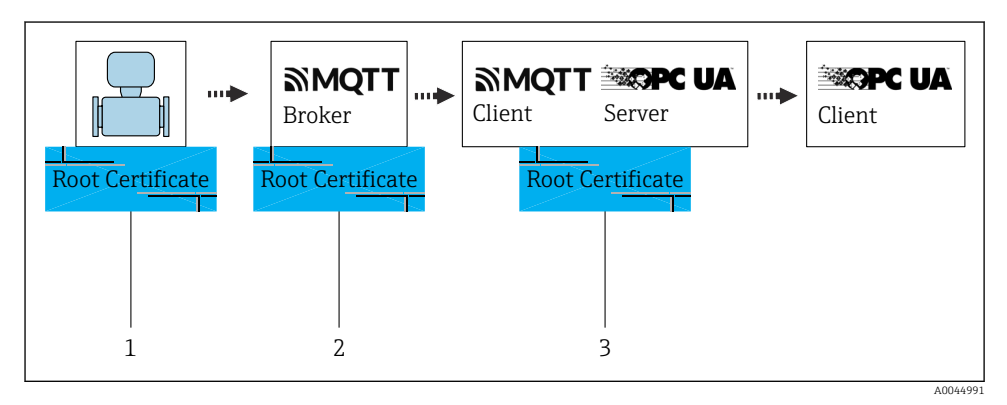

2 Server authentication without MQTT broker user name+password (root CA certificate required)

- 1 Root certificate
- 2 Root certificate
- 3 Root certificate

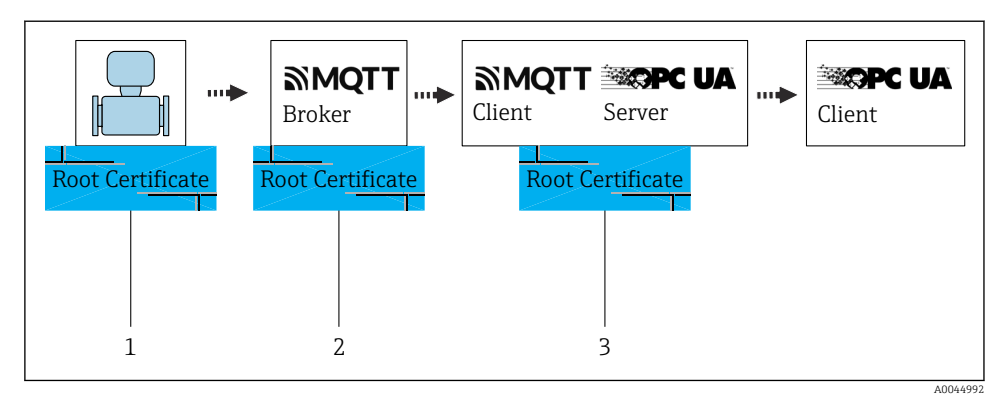

Server authentication with MQTT broker user name+password (root CA certificate required)

- 1 Root certificate+user name+password
- 2 Root certificate+user name+password
- 3 Root certificate+user name+password

The user name+password are defined in the MQTT broker.

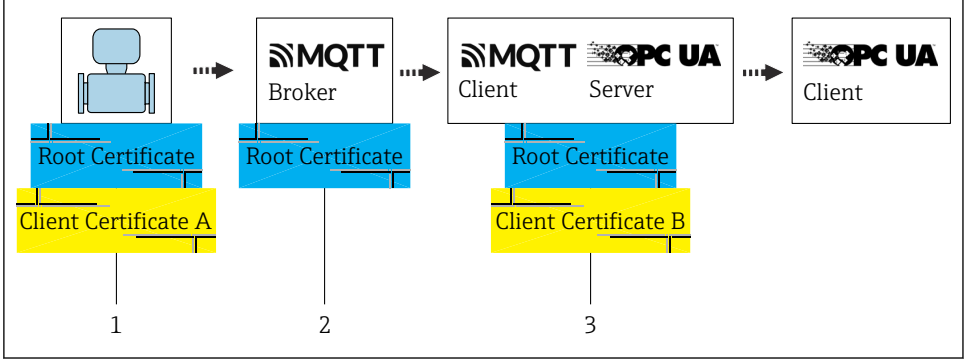

A004499

- Server authentication and client authentication without MQTT broker user name+password (root CA certificate and client certificate required)
- 1 Root certificate+client certificate A
- 2 Root certificate

ľ

3 Root certificate+client certificate B

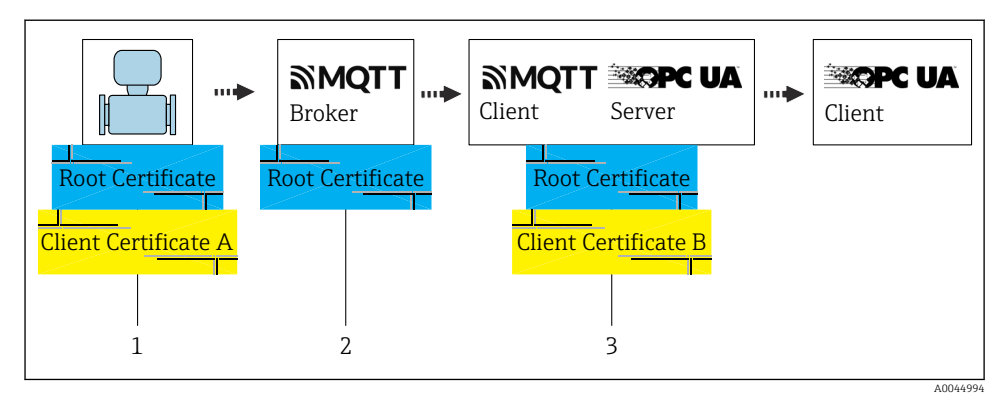

- Server authentication and client authentication with MQTT broker user name+password (root CA certificate and client certificate required)
- 1 Root certificate+client certificate A+user name+password
- 2 Root certificate+user name+password
- 3 Root certificate+client certificate A+user name+password

The user name+password are defined in the MQTT broker.

When establishing a connection between the Promag 800 (client) and the MQTT broker (server), the MQTT broker must be authenticated to the Promag 800 with a certificate (server authentication). It is also possible for the Promag 800 to be authenticated to the MQTT broker with its own client certificate (client authentication).

The MQTT broker setup is described in the documentation of the MQTT broker of your choice. Once the MQTT broker has been set up, at least one MQTT broker URL and one MQTT broker port should be available (e.g.: URL: mqtt.mycompany.com, port: 8883). The root CA certificate is also required. This allows the Promag 800 to authenticate the MQTT broker.

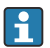

A variety of certificates can be created with "open SSL" (freeware).

A0044342

#### 4.2.2 Inserting the SIM card

The device is equipped with an Endress+Hauser eSIM. The device automatically recognizes an additional SIM card that has been inserted.

The additionally inserted SIM card may not be protected by a PIN.

Only 1.8 V SIM cards are recognized.

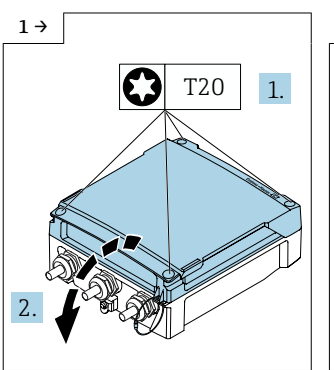

 Open the connection compartment cover.

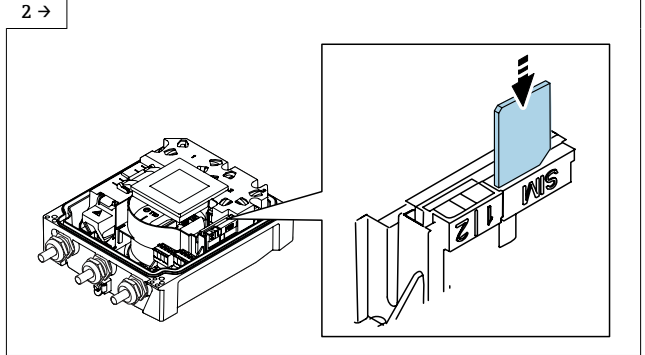

- Remove the plastic cover of the SIM card slot.
- Insert the SIM card.
- ▶ Put the plastic cover of the SIM card slot back on.

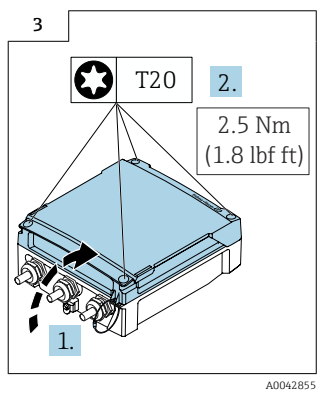

 Close the connection compartment cover.

#### 4.2.3 Device setup using the E+H SmartBlue App

A0042838

#### Access to the operating menu via the SmartBlue App

The device can be operated and configured via the SmartBlue App. In this case, the connection is established via the Bluetooth<sup>®</sup> wireless technology interface.

#### Supported functions

- Device selection in Live List and access to the device (login)
- Configuration of the device
- Access to measured values, device status and diagnostics information
- Data logger readout
- Certificate management
- Device software update
- Heartbeat report
- Parameter report

The SmartBlue App is available to download free of charge for Android devices (Google Playstore) and iOS devices (iTunes Apple Store): *Endress+Hauser SmartBlue* 

Directly to the app with the QR code:

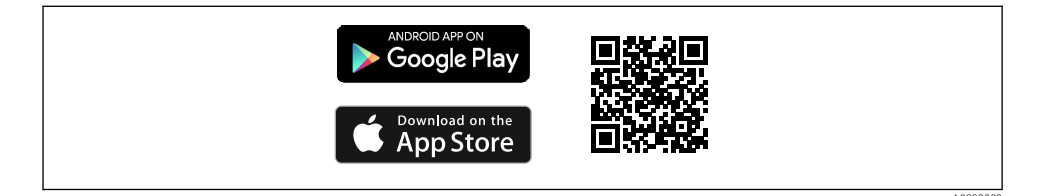

- For energy-saving reasons, if the device is not powered by a power unit, it is only visible in the live list for 10 seconds every minute.
  - The device appears immediately in the live list if the local display is touched for 5 seconds.
  - The device with the highest signal strength appears at the very top of the live list.

#### Setting up Promag 800 with the SmartBlue App

- 1. Open the SmartBlue App.
- 2. Enter the user name.
  - └ admin
- 3. Enter the password.
  - └ Serial number of the device.

Login is successful.

## Setting up the APN in the SmartBlue App:

- 1. Open the **System** menu.
- 2. Open the **Connectivity** submenu.
- 3. Open the **Cellular radio network** submenu.
- 4. Open the Access data submenu.
- 5. Edit the **APN name** parameter.
  - └ → As per the cellular communications provider.

- 6. Optional: enter the **APN user name** parameter.
- 7. Optional: enter the **APN password** parameter.

APN is set up.

#### Setting up the DNS server IP and the NTP server:

- 1. Open the **System** menu.
- 2. Open the **Connectivity** submenu.
- 3. Open the **Cellular radio network** submenu.
- 4. Open the **DNS configuration** submenu.
- 5. Enter the **DNS server IP** parameter.
  - └ This is only necessary if the URL of the MQTT broker is not publicly accessible.

The DNS server IP and NTP server are set up.

#### Setting up the MQTT broker configuration in the SmartBlue App:

- 1. Open the **System** menu.
- 2. Open the **Connectivity** submenu.
- 3. Open the **Cloud** submenu.
- 4. Open the **MQTT configuration** submenu.
- 5. Edit the **MQTT broker port** parameter.
- 6. Enter the URL with the data of the configured MQTT broker.
- 7. Optional: enter the **MQTT user name** parameter.
- 8. Optional: enter the **MQTT password** parameter.

#### Install the root CA certificate of the MQTT broker on the Promag 800:

This step is needed to verify the MQTT broker to the Promag 800.

For this, save the root CA certificate on the smartphone under the following path.

- Android: internal storage/SmartBlue/Documents/
- iOS: /files/my Iphone/SmartBlue/
- 1. Open the **SmartBlue App**.
- 2. Open the **Guidance** menu.
- 3. Open the **Update certificates** wizard.
  - ← Follow the instructions in the **SmartBlue App**.
- 4. Under Select step, select Write TCC to device.

The root CA certificate is installed.

#### Install a client certificate on the Promag 800:

This step must only be performed if client authentication is required.

#### a) Create a CSR (certificate signing request):

A new **Public+Private Key pair** must first be generated, and a **CSR** must then be generated from this.

- 1. Open the **SmartBlue App**.
- 2. Open the **Guidance** menu.
- 3. Open the **Update certificates** wizard.
  - ← Follow the instructions in the **SmartBlue App**.
- 4. Under **Select step**, select **Get CSR**.
  - It can take up to 30 seconds for the CSR configuration to be completed.
     When the wizard is finished, the CSR\_from\_device.csr. file can be found at the following path:
- Android: internal storage/SmartBlue/Documents/
- iOS: /files/my Iphone/SmartBlue

#### b) Create a client certificate:

- 1. Use the CSR file to get it signed by a certificate authority (CA).
  - └ The client certificate has been created.
- 2. Save the client certificate on the smartphone under the following path:
- Android: internal storage/SmartBlue/Documents/
- iOS: /files/my Iphone/SmartBlue/

#### c) Write the client certificate to Promag 800:

This step must only be performed if client authentication is required.

- 1. Open the **Guidance** menu.
- 2. Open the **Update certificates** wizard.
  - ← Follow the instructions in the SmartBlue App.
- 3. Under **Select step**, select **Write SPK to device**.
- 4. Select client certificate.

When the wizard is finished, the client certificate is written to the device.

- To check whether the Promag 800 was able to connect to the network provider, open the following path in the SmartBlue App: Settings/System/Connectivity/Cellular network/Information. If a network provider is entered here, it was possible to establish the connection.
- To check whether the Promag 800 was able to establish a connection to the MQTT broker, open the following path in the SmartBlue App: Settings/System/Connectivity/ Cloud/MQTT/Information. If the MQTT broker status is set to Connection OK and the status of MQTT TLS certificate valid is set to Yes, the connection has been established successfully.
- A client certificate is preinstalled on the Promag 800. This is signed by an Endress+Hauser CA. This certificate will expire 5 years after device production. To be able to use client authentication, an individual client certificate that has been signed by a CA must be made available. If operating without client certificates, after 5 years the device will display a warning that the preinstalled client certificate has expired: in this case the message can be simply ignored.

#### 4.2.4 OPC UA Connectivity Server Setup (OPC UA Server)

- 1. Download the Promag W 800 OPC UA Server
  - https://www.endress.com/en/field-instruments-overview/flow-measurementproduct-overview/Product-Electromagnetic-flowmeter-Proline-Promag-W800 (Download type: configuration software)
- 2. Double-click the **OPC UA Connectivity Server.exe** to run the installation package.
- 3. Follow the instructions that are given during the installation and start the Configurator via the OPC UA Connectivity Server icon on the desktop.
- 4. Activate the free software in the Endress+Hauser software portalhttps://www.software-products.endress.com.
- 5. Click Add new data source.
- 6. Enter the Broker name and Port.
  - └ Enter as defined in the MQTT broker.
- 7. Activate **TLS encryption**.
- 8. Enter the **user name** and **password**.
  - ← Enter as defined when setting up the MQTT broker.
- 9. Install the CA certificate for the verification of the MQTT broker.
  - └ The broker CA certificate must be installed on the OPC UA Connectivity Server host system under « Trusted Root Certification Authorities».
- 10. Double-click the CA file to start the Windows certificate import wizard.
  - If client authentication is used on the MQTT broker, a client certificate must be added as a PFX file. The PFX file contains the client certificate and the client key. A PFX file can be created from the client certificate and client key using common SSL tools.

- **11.** In the Configurator, enter the path to the PFX file and the PFX password.
  - The Configurator setting is adopted when the PC or the OPC UA Connectivity Server service is restarted. The latter is located under Computer Management/ Services and Applications. Administrator rights are required in Windows for this. Under Windows, the service can be found under the name EHOpcUaServer.

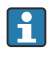

The OPC UA Connectivity Server is designed for connection to an MQTT broker. The Promag 800 MQTT data cannot be used directly. Instead, the OPC UA Connectivity Server is needed to put the data into a structured format.

For detailed information on the "Connectivity Server", see the Special Documentation  $ightarrow \cong 4$ 

#### 4.2.5 OPC UA client setup

- 1. Install and start an OPC UA client.
- 2. Enter the endpoint URL: **opc.tcp://<Host>:<Port>/Server**.
  - If the OPC UA client application is installed on the same computer as the OPC UA Connectivity Server, this appears as follows: opc.tcp://localhost:62541/Server.
     Host: DNS name or IP address of the host system. Here, localhost stands for an OPC UA client installed locally (on the same computer as the OPC UA Connectivity Server).

Port: Port of the OPC UA Connectivity Server; the default port is **62541**. The firewall must allow access to this port.

- 3. Connect the client to the server.
- **4.** Search through the server address tree and select the measuring device (device serial number).
- 5. Check the measured values (Serial Number/ValueDataLogger/Volume Flow).

OPC UA client setup is finished.

The OPC UA Connectivity Server normally generates a machine-specific, self-signed certificate for authentication when it is started for the first time. The OPC UA Client must trust the certificate of the server to establish communication. The self-signed certificate can be replaced by the server administrator.

#### 4.2.6 Switching to the Endress+Hauser Netilion solution

If, during installation, another solution is found to be preferable, it is always possible to switch to the Endress+Hauser Netilion solution. With Netilion, it is possible to directly access device data via a cloud solution without having to integrate an MQTT broker or reconfigure the device.

For this purpose, reset the device to the factory settings and renew the certificates.

#### Reset the device to the factory settings:

- 1. Open the **System** menu.
- 2. Open the **Device management** submenu.

- 3. Open the **Device reset** parameter.
- 4. Select the **To delivery settings** option.
- 5. Follow the instructions in the **SmartBlue App**.
  - └ The device is reset to the factory settings.

#### Renew the certificates:

- 1. Open the **Guidance** menu.
- 2. Open the **Update certificates** wizard.
- 3. Follow the instructions in the **SmartBlue App**.
  - └ The certificates are renewed.

Detailed information regarding "onboarding":

## 5 OPC UA parameters

## 5.1 "Connectivity" submenu

#### Navigation

"System" menu → Connectivity

| ► Connectivity |                          |        |
|----------------|--------------------------|--------|
|                | Bluetooth configuration  | → 🗎 22 |
|                | ► Cellular radio network | → 🖺 23 |
|                | ► Cloud                  | → 🗎 26 |

#### 5.1.1 "Bluetooth configuration" submenu

#### Navigation

"System" menu  $\rightarrow$  Connectivity  $\rightarrow$  Bluetooth configuration

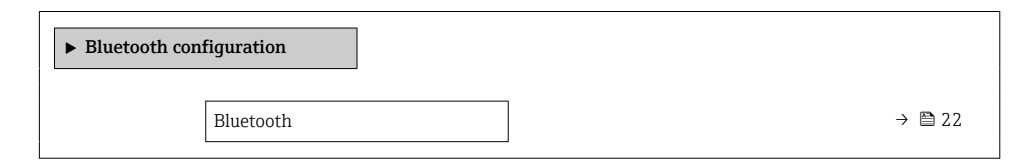

#### Parameter overview with brief description

| Parameter | Description                           | Selection                                                             |
|-----------|---------------------------------------|-----------------------------------------------------------------------|
| Bluetooth | Enable or disable Bluetooth function. | <ul> <li>Enable</li> <li>On touch</li> <li>Not available *</li> </ul> |

\* Visibility depends on order options or device settings

#### 5.1.2 "Cellular radio network" submenu

#### Navigation

"System" menu  $\rightarrow$  Connectivity  $\rightarrow$  Cellular radio network

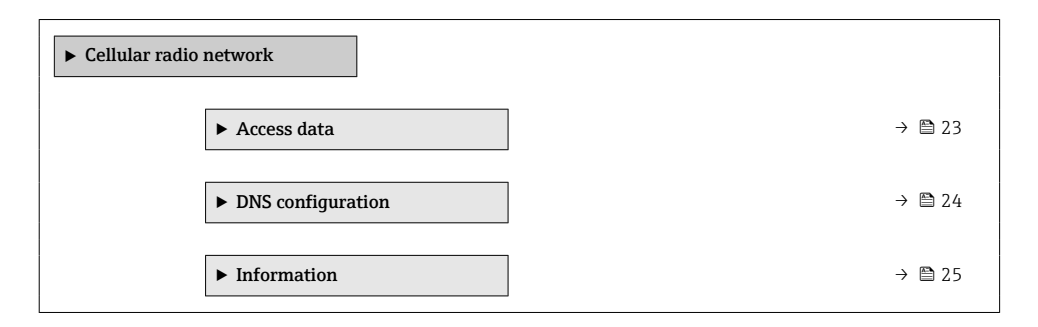

#### "Access data" submenu

#### Navigation

"System" menu  $\rightarrow$  Connectivity  $\rightarrow$  Cellular radio network  $\rightarrow$  Access data

| ► Access data |            |        |
|---------------|------------|--------|
| APN name      |            | → 🗎 23 |
| APN user na   | me         | → 🗎 23 |
| APN passwo    | rd         | → 🗎 24 |
| Preferred ne  | twork type | → 🗎 24 |

| Parameter     | Description                                                                                               | User entry / Selection                                                          |
|---------------|----------------------------------------------------------------------------------------------------|---------------------------------------------------------------------------------|
| APN name      | Shows or enter the access point name (APN)<br>used by the cellular service provider for your<br>SIM card. | Character string comprising<br>numbers, letters and special<br>characters (#32) |
| APN user name | Shows or enter the APN user name used by the cellular service provider for your SIM card.                 | Character string comprising<br>numbers, letters and special<br>characters (#32) |

| Parameter              | Description                                                                                     | User entry / Selection                                                          |
|------------------------|-------------------------------------------------------------------------------------------------|---------------------------------------------------------------------------------|
| APN password           | Enter the APN password according to the information provided by your cellular network provider. | Character string comprising<br>numbers, letters and special<br>characters (#32) |
| Preferred network type | Select the preferred network type to use to connect to a cellular network.                      | <ul> <li>GSM</li> <li>LTEM1</li> <li>LTE-NB-IoT</li> <li>Automatic</li> </ul>   |

#### "DNS configuration" submenu

#### Navigation

"System" menu  $\rightarrow$  Connectivity  $\rightarrow$  Cellular radio network  $\rightarrow$  DNS configuration

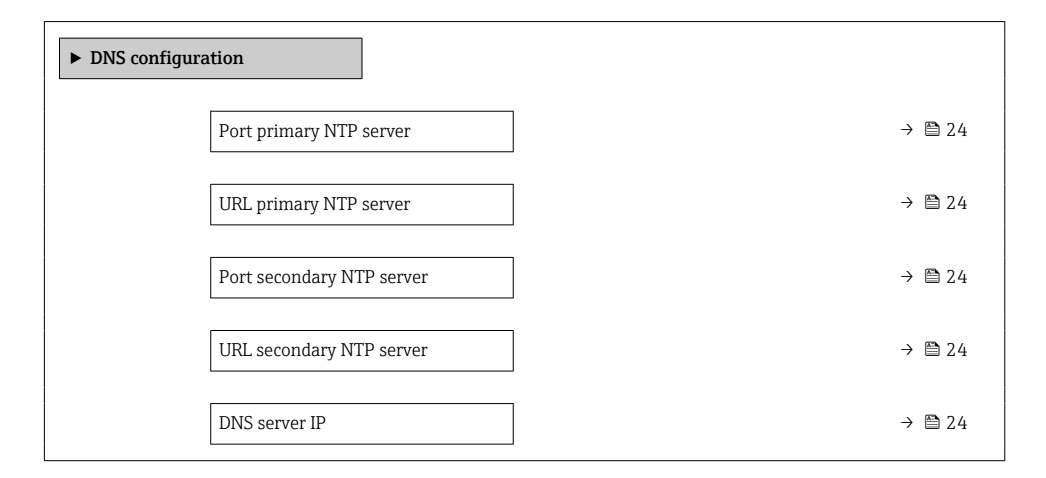

| Parameter                 | Description                                 | User entry                                                                       |
|---------------------------|---------------------------------------------|----------------------------------------------------------------------------------|
| Port primary NTP server   | Enter the port of the primary NTP server.   | 0 to 65 535                                                                      |
| URL primary NTP server    | Enter the URL of the primary NTP server.    | Character string comprising<br>numbers, letters and special<br>characters (#100) |
| Port secondary NTP server | Enter the port of the secondary NTP server. | 0 to 65 535                                                                      |
| URL secondary NTP server  | Enter the URL of the secondary NTP server.  | Character string comprising<br>numbers, letters and special<br>characters (#100) |
| DNS server IP             | Enter the IP address of the DNS server.     | Character string comprising<br>numbers, letters and special<br>characters (#100) |

#### "Information" submenu

## Navigation

"System" menu  $\rightarrow$  Connectivity  $\rightarrow$  Cellular radio network  $\rightarrow$  Information

| ► Information |                            |   |        |
|---------------|----------------------------|---|--------|
|               | SIM card ICCID             | ] | → 🗎 25 |
|               | SIM card IMSI              | ] | → 🗎 25 |
|               | IMEI cellular radio module | ] | → 🗎 25 |
|               | Received signal strength   | ] | → 🗎 25 |
|               | Network type               | ] | → 🗎 25 |
|               | Cellular network operator  | ] | → 🗎 26 |
|               | Data roaming               | ] | → 🗎 26 |

| Parameter                  | Description                                                | User interface                                                                  |
|----------------------------|------------------------------------------------------------|---------------------------------------------------------------------------------|
| SIM card ICCID             | Shows ICCID of the SIM card.                               | Character string comprising<br>numbers, letters and special<br>characters (#32) |
| SIM card IMSI              | Shows IMSI of the SIM card.                                | Character string comprising<br>numbers, letters and special<br>characters (#32) |
| IMEI cellular radio module | Shows IMEI of the cellular radio module.                   | Character string comprising<br>numbers, letters and special<br>characters (#32) |
| Received signal strength   | Shows the received signal strength.                        | 0 to 255 %                                                                      |
| Network type               | Shows network type used for the cellular radio connection. | <ul><li>GSM</li><li>LTEM1</li><li>LTE-NB-IoT</li><li>None</li></ul>             |

| Parameter                 | Description                                                                                                | User interface                                                                  |
|---------------------------|----------------------------------------------------------------------------------------------------|---------------------------------------------------------------------------------|
| Cellular network operator | Shows the cellular network operator currently used.                                                        | Character string comprising<br>numbers, letters and special<br>characters (#32) |
| Data roaming              | Shows whether the device is in data roaming<br>mode. Additional charges may apply in data<br>roaming mode. | <ul><li>Not active</li><li>Active</li></ul>                                     |

#### 5.1.3 "Cloud" submenu

#### Navigation

"System" menu  $\rightarrow$  Connectivity  $\rightarrow$  Cloud

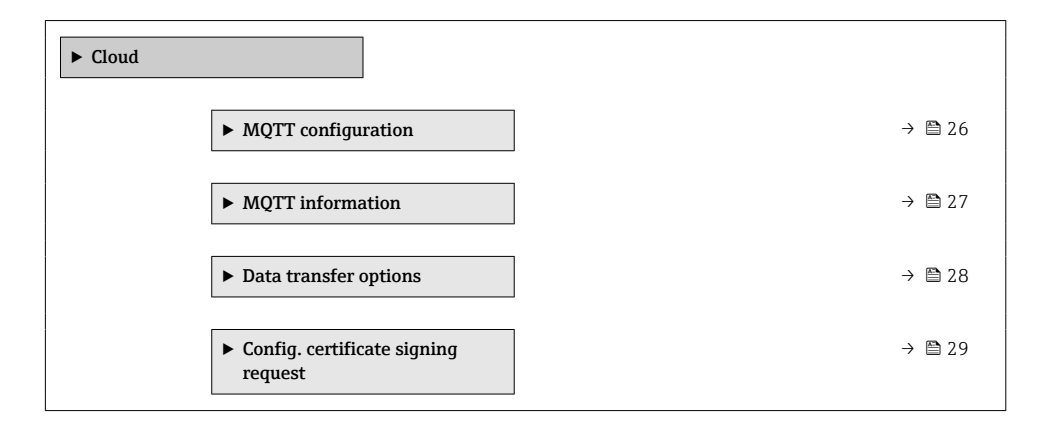

#### "MQTT configuration" submenu

#### Navigation

"System" menu  $\rightarrow$  Connectivity  $\rightarrow$  Cloud  $\rightarrow$  MQTT configuration

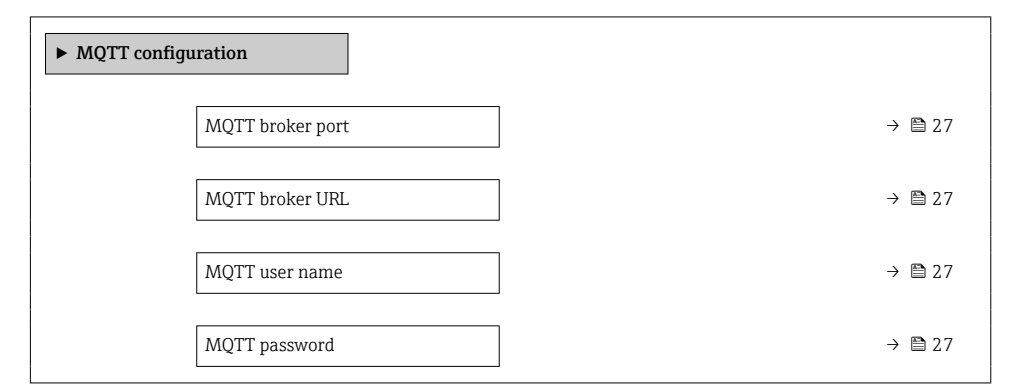

#### Parameter overview with brief description

| Parameter        | Description                                        | User entry                                                                       |
|------------------|----------------------------------------------------|----------------------------------------------------------------------------------|
| MQTT broker port | Enter port of the MQTT broker.                     | 0 to 65 535                                                                      |
| MQTT broker URL  | Enter URL of the MQTT broker.                      | Character string comprising<br>numbers, letters and special<br>characters (#100) |
| MQTT user name   | Enter user name for connection to the MQTT broker. | Character string comprising<br>numbers, letters and special<br>characters (#32)  |
| MQTT password    | Enter password for connection to the MQTT broker.  | Character string comprising<br>numbers, letters and special<br>characters (#32)  |

#### "MQTT information" submenu

#### Navigation

"System" menu  $\rightarrow$  Connectivity  $\rightarrow$  Cloud  $\rightarrow$  MQTT information

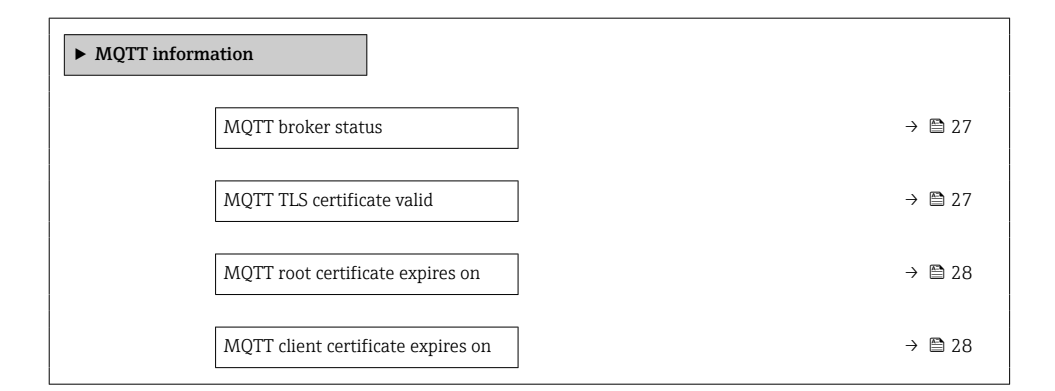

| Parameter                  | Description                                                                                            | User interface                                                                            |
|----------------------------|----------------------------------------------------------------------------------------------------|-------------------------------------------------------------------------------------------|
| MQTT broker status         | Shows status of the last connection to the MQTT broker.                                                | <ul><li>Connection OK</li><li>Connecting</li><li>No connection</li><li>Not used</li></ul> |
| MQTT TLS certificate valid | Shows whether a valid TLS certificate is<br>available to establish a connection to the MQTT<br>broker. | <ul><li>No</li><li>Yes</li></ul>                                                          |

| Parameter                          | Description                                                              | User interface   |
|------------------------------------|--------------------------------------------------------------------------|------------------|
| MQTT root certificate expires on   | Shows until which date the root certificate of the MQTT broker is valid. | Positive integer |
| MQTT client certificate expires on | Shows until which date the measuring device certificate is valid.        | Positive integer |

#### "Data transfer options" submenu

#### Navigation

"System" menu  $\rightarrow$  Connectivity  $\rightarrow$  Cloud  $\rightarrow$  Data transfer options

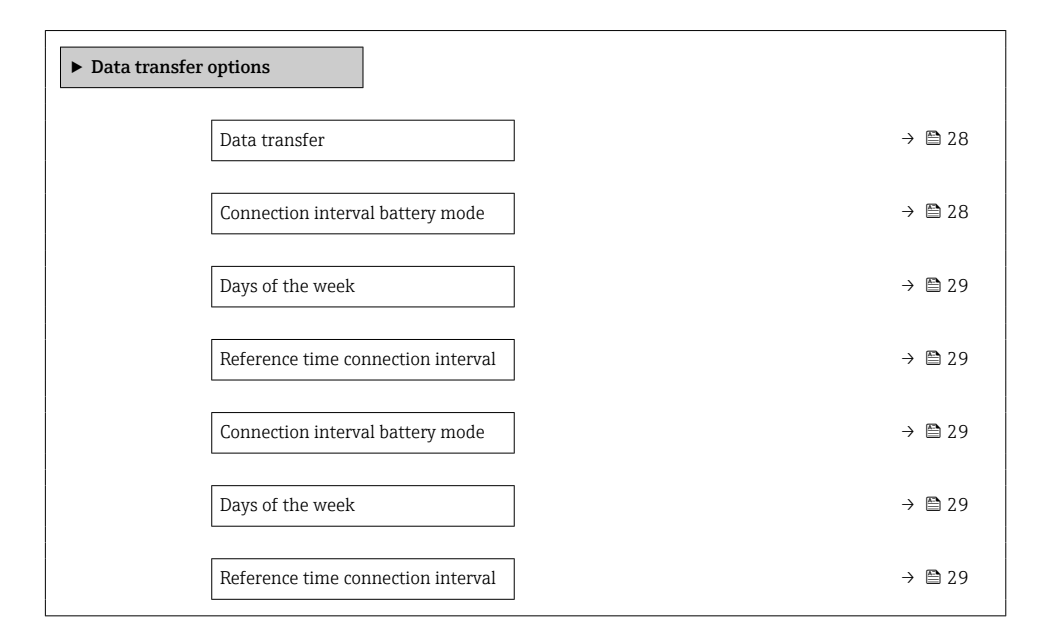

| Parameter                        | Description                                                                                          | Selection / User entry                                                                                                    |
|----------------------------------|----------------------------------------------------------------------------------------------------|----------------------------------------------------------------------------------------------------|
| Data transfer                    | Enable or disable data transfer to the cloud.                                                        | <ul><li>Disable</li><li>Enable</li></ul>                                                                                                    |
| Connection interval battery mode | Select the interval at which the measuring<br>device connects to the MQTT broker in battery<br>mode. | <ul> <li>15 minutes</li> <li>30 minutes</li> <li>1 hour</li> <li>2 hours</li> <li>4 hours</li> <li>6 hours</li> <li>12 hours</li> <li>24 hours</li> <li>24 hours</li> </ul> |

| Parameter                          | Description                                                                                                    | Selection / User entry                                                                                                    |
|------------------------------------|----------------------------------------------------------------------------------------------------|----------------------------------------------------------------------------------------------------|
| Days of the week                   | Select one or more days of the week on which<br>the measuring device connects to the MQTT<br>broker in battery mode.   | <ul> <li>Sunday</li> <li>Monday</li> <li>Tuesday</li> <li>Wednesday</li> <li>Thursday</li> <li>Friday</li> <li>Saturday</li> </ul>                                          |
| Reference time connection interval | Enter time to which the interval of the connection to the MQTT broker refers. At this time a connection is guaranteed. | Positive integer                                                                                                    |
| Connection interval battery mode   | Select the interval at which the measuring<br>device connects to the MQTT broker in battery<br>mode.                   | <ul> <li>15 minutes</li> <li>30 minutes</li> <li>1 hour</li> <li>2 hours</li> <li>4 hours</li> <li>6 hours</li> <li>12 hours</li> <li>24 hours</li> <li>24 hours</li> </ul> |
| Days of the week                   | Select one or more days of the week on which<br>the measuring device connects to the MQTT<br>broker in battery mode.   | <ul> <li>Sunday</li> <li>Monday</li> <li>Tuesday</li> <li>Wednesday</li> <li>Thursday</li> <li>Friday</li> <li>Saturday</li> </ul>                                          |
| Reference time connection interval | Enter time to which the interval of the connection to the MQTT broker refers. At this time a connection is guaranteed. | Positive integer                                                                                                    |

#### "Config. certificate signing request" submenu

#### Navigation

"System" menu  $\rightarrow$  Connectivity  $\rightarrow$  Cloud  $\rightarrow$  Config. certificate signing request

| ► Config. certificate signing request |          |
|---------------------------------------|----------|
| Country code                          | ) → 🗎 31 |
| State or province                     | ) → 🗎 35 |
| Locality                              | ) → 🗎 35 |

| Organization      | ] | → 🖺 36 |
|-------------------|---|--------|
| Organization unit | ] | → 🖺 36 |

| Parameter    | Description                                                                             | Selection / User entry                                                                                                    |
|--------------|-----------------------------------------------------------------------------------------|----------------------------------------------------------------------------------------------------|
| Country code | Select the two-digit country code of the country<br>in which the organization operates. | <ul> <li>AD : Andorra</li> <li>AE : United Arab Emirates</li> <li>AF : Afghanistan</li> <li>AG : Antigua and Barbuda</li> <li>AI : Anguilla</li> <li>AL : Albania</li> <li>AM : Armenia</li> <li>AO : Angola</li> <li>AQ : Antarctica</li> <li>AR : Argentina</li> <li>AS : American Samoa</li> <li>AT : Austria</li> <li>AU : Australia</li> <li>AW : Aruba</li> <li>AX : Åland Islands</li> <li>AZ : Azerbaijan</li> <li>BA : Bosnia and Herzegovina</li> <li>BB : Barbados</li> <li>BD : Bangladesh</li> <li>BE : Belgium</li> <li>BF : Burkina Faso</li> <li>BG : Bulgaria</li> <li>BH : Bahrain</li> <li>BI : Burundi</li> <li>BJ : Benin</li> <li>BL : Saint Barthélemy</li> <li>BM : Bermuda</li> <li>BN : Brunei Darussalam</li> <li>BO : Bolivia, Plurinational State of</li> <li>BQ : Bonaire, Sint Eustatius and Saba</li> <li>BT : Bhutan</li> <li>BV : Bouwet Island</li> <li>BW : Botswana</li> <li>BY : Belarus</li> <li>BZ : Belize</li> <li>CA : Canada</li> <li>CC : Cocos (Keeling) Islands</li> <li>CD : Congo, the Democratic Republic of the</li> <li>CF : Central African Republic</li> <li>CG : Congo</li> <li>CH : Switzerland</li> <li>CL : Chile</li> <li>CM : Cameroon</li> <li>CN : China</li> <li>CO : Colombia :</li> </ul> |
| 1            | 1                                                                                       | 1                                                                                                    |

| Parameter | Description | Selection / User entry                                                                                                    |
|-----------|-------------|----------------------------------------------------------------------------------------------------|
| Parameter | Description | Selection / User entryCR : Costa RicaCU : CubaCV : Cabo VerdeCW : CuraçaoCX : Christmas IslandCY : CyprusCZ : CzechiaDE : GermanyDJ : DjiboutiDK : DenmarkDM : DominicaDO : Dominican RepublicDZ : AlgeriaEC : EcuadorEE : EstoniaEG : EgyptEH : Western SaharaER : EritreaES : SpainFI : FinlandFJ : FijiFK : Falkland IslandsFR : MicronesiaFO : Faroe IslandsFR : FranceGR : GreeceGB : United Kingdom of GreatBritain and Northern IrelandGA : GabonGP : GuadeloupeGE : GeorgiaGF : French GuianaGN : GuineaGM : Gambia |
|           |             | <ul> <li>GB : United Kingdom of Great<br/>Britain and Northern Ireland</li> <li>GA : Gabon</li> <li>GP : Guadeloupe</li> <li>GE : Georgia</li> <li>GF : French Guiana</li> <li>GN : Guinea</li> <li>GM : Gambia</li> <li>GD : Grenada</li> </ul>                                                                                                    |
|           |             | <ul> <li>GG: Guernsey</li> <li>GH: Ghana</li> <li>GI: GI</li> <li>GL: Greenland</li> <li>GQ: Equatorial Guinea</li> <li>GS: South Georgia and the South Sandwich Islands</li> <li>GT: Guatemala</li> <li>GU: Guam</li> </ul>                                                                                                    |
|           |             | <ul> <li>GW : Guinea-Bissau</li> <li>GY : Guyana</li> <li>HK : Hong Kong</li> <li>HM : Heard Island and<br/>McDonald Islands</li> <li>HN : Honduras</li> <li>HR : Croatia</li> <li>HT : Haiti</li> <li>HU : Hungary</li> <li>IL : Israel</li> </ul>                                                                                                    |

| Parameter | Description | Selection / User entry                           |
|-----------|-------------|--------------------------------------------------|
|           |             | <ul> <li>IE : Ireland</li> </ul>                 |
|           |             | <ul> <li>ID : Indonesia</li> </ul>               |
|           |             | <ul> <li>IM : Isle of Man</li> </ul>             |
|           |             | <ul> <li>IN : India</li> </ul>                   |
|           |             | <ul> <li>IO : British Indian Ocean</li> </ul>    |
|           |             | Territory                                        |
|           |             | <ul> <li>IQ : Iraq</li> </ul>                    |
|           |             | <ul> <li>IR : Iran</li> </ul>                    |
|           |             | <ul> <li>IS : Iceland</li> </ul>                 |
|           |             | <ul> <li>IT : Italy</li> </ul>                   |
|           |             | <ul> <li>JE : Jersey</li> </ul>                  |
|           |             | <ul> <li>JM : Jamaica</li> </ul>                 |
|           |             | <ul> <li>JO : Jordan</li> </ul>                  |
|           |             | <ul> <li>JP : Japan</li> </ul>                   |
|           |             | <ul> <li>KH : Cambodia</li> </ul>                |
|           |             | <ul> <li>KG : Kyrgyzstan</li> </ul>              |
|           |             | <ul> <li>KE : Kenya</li> </ul>                   |
|           |             | <ul> <li>KI : Kiribati</li> </ul>                |
|           |             | <ul> <li>KM : Comoros</li> </ul>                 |
|           |             | <ul> <li>KN : Saint Kitts and Nevis</li> </ul>   |
|           |             | <ul> <li>KP : Korea</li> </ul>                   |
|           |             | <ul> <li>KR : Korea</li> </ul>                   |
|           |             | <ul> <li>KW : Kuwait</li> </ul>                  |
|           |             | <ul> <li>KY : Cayman Islands</li> </ul>          |
|           |             | <ul> <li>KZ : Kazakhstan</li> </ul>              |
|           |             | LU : Luxembourg                                  |
|           |             | <ul> <li>LI : Liechtenstein</li> </ul>           |
|           |             | <ul> <li>LC : Saint Lucia</li> </ul>             |
|           |             | <ul> <li>LB : Lebanon</li> </ul>                 |
|           |             | <ul> <li>LA : Lao People's Democratic</li> </ul> |
|           |             | Republic                                         |
|           |             | <ul> <li>LK : Sri Lanka</li> </ul>               |
|           |             | <ul> <li>LR : Liberia</li> </ul>                 |
|           |             | <ul> <li>LS : Lesotho</li> </ul>                 |
|           |             | <ul> <li>LT : Lithuania</li> </ul>               |
|           |             | <ul> <li>LV : Latvia</li> </ul>                  |
|           |             | <ul> <li>LY : Libya</li> </ul>                   |
|           |             | <ul> <li>MH : Marshall Islands</li> </ul>        |
|           |             | <ul> <li>ME : Montenegro</li> </ul>              |
|           |             | <ul> <li>MD : Moldova</li> </ul>                 |
|           |             | <ul> <li>MC : Monaco</li> </ul>                  |
|           |             | <ul> <li>MA : Morocco</li> </ul>                 |
|           |             | <ul> <li>MF : Saint Martin</li> </ul>            |
|           |             | <ul> <li>MG : Madagascar</li> </ul>              |
|           |             | <ul> <li>MK : North Macedonia</li> </ul>         |
|           |             | <ul> <li>ML : Mali</li> </ul>                    |
|           |             | <ul> <li>MM : Myanmar</li> </ul>                 |
|           |             | <ul> <li>MN : Mongolia</li> </ul>                |
|           |             | <ul> <li>MO : Macao</li> </ul>                   |
|           |             | <ul> <li>MP : Northern Mariana</li> </ul>        |
|           |             | Islands                                          |
|           |             | <ul> <li>MQ : Martinique</li> </ul>              |
|           |             | <ul> <li>MR : Mauritania</li> </ul>              |
|           |             | <ul> <li>MS : Montserrat</li> </ul>              |
|           |             | <ul> <li>MT : Malta</li> </ul>                   |

| Parameter | Description | Selection / User entry                                                          |
|-----------|-------------|---------------------------------------------------------------------------------|
|           |             | <ul> <li>MU : Mauritius</li> </ul>                                              |
|           |             | <ul> <li>MV : Maldives</li> </ul>                                               |
|           |             | <ul> <li>MW : Malawi</li> </ul>                                                 |
|           |             | <ul> <li>MX : Mexico</li> </ul>                                                 |
|           |             | <ul> <li>MY : Malaysia</li> </ul>                                               |
|           |             | <ul> <li>MZ : Mozambique</li> </ul>                                             |
|           |             | <ul> <li>NE : Niger</li> </ul>                                                  |
|           |             | <ul> <li>NF : Norfolk Island</li> </ul>                                         |
|           |             | <ul> <li>NG : Nigeria</li> </ul>                                                |
|           |             | <ul> <li>NC : New Caledonia</li> </ul>                                          |
|           |             | <ul> <li>NA : Namibia</li> </ul>                                                |
|           |             | <ul> <li>NI : Nicaragua</li> </ul>                                              |
|           |             | <ul> <li>NL : Netherlands</li> </ul>                                            |
|           |             | <ul> <li>NO : Norway</li> </ul>                                                 |
|           |             | <ul> <li>NP : Nepal</li> </ul>                                                  |
|           |             | <ul> <li>NR : Nauru</li> </ul>                                                  |
|           |             | <ul> <li>NU : Niue</li> </ul>                                                   |
|           |             | <ul> <li>NZ : New Zealand</li> </ul>                                            |
|           |             | <ul> <li>OM : Oman</li> </ul>                                                   |
|           |             | <ul> <li>PA : Panama</li> </ul>                                                 |
|           |             | PE : Peru                                                                       |
|           |             | <ul> <li>PF : French Polynesia</li> </ul>                                       |
|           |             | <ul> <li>PG : Papua New Guinea</li> </ul>                                       |
|           |             | <ul> <li>PH : Philippines</li> </ul>                                            |
|           |             | <ul> <li>PK : Pakistan</li> </ul>                                               |
|           |             | PL : Poland                                                                     |
|           |             | <ul> <li>PM : Saint Pierre and</li> </ul>                                       |
|           |             | Miquelon                                                                        |
|           |             | <ul> <li>PN : Pitcairn</li> </ul>                                               |
|           |             | <ul> <li>PR : Puerto Rico</li> </ul>                                            |
|           |             | <ul> <li>PS : Palestine</li> </ul>                                              |
|           |             | <ul> <li>PT : Portugal</li> </ul>                                               |
|           |             | <ul> <li>PW : Palau</li> </ul>                                                  |
|           |             | <ul> <li>PY : Paraguay</li> </ul>                                               |
|           |             | <ul> <li>QA : Qatar</li> </ul>                                                  |
|           |             | <ul> <li>RE : Réunion</li> </ul>                                                |
|           |             | <ul> <li>RO : Romania</li> </ul>                                                |
|           |             | <ul> <li>RS : Serbia</li> </ul>                                                 |
|           |             | <ul> <li>RU : Russian Federation</li> </ul>                                     |
|           |             | RW : Rwanda                                                                     |
|           |             | <ul> <li>SA : Saudi Arabia</li> </ul>                                           |
|           |             | <ul> <li>SB : Solomon Islands</li> </ul>                                        |
|           |             | <ul> <li>SC : Seychelles</li> </ul>                                             |
|           |             | • SD : Sudan                                                                    |
|           |             | <ul> <li>SE: Sweden</li> </ul>                                                  |
|           |             | <ul> <li>SG: Singapore</li> <li>SU: Scient Hall</li> </ul>                      |
|           |             | <ul> <li>SH : Saint Heiena, Ascension</li> <li>and Triaten de Couche</li> </ul> |
|           |             | anu Tristan da Cunna                                                            |
|           |             | <ul> <li>SI: Slovenia</li> <li>SI: Screiberd and Ian Marrie</li> </ul>          |
|           |             | <ul> <li>Svaluaru and Jan Ivlayen</li> <li>SV Slovelije</li> </ul>              |
|           |             | - SK : Slovakla                                                                 |
|           |             | <ul> <li>SL: Sierra Leone</li> <li>SM: Sop Morino</li> </ul>                    |
|           |             | = SIVI. Sali IVidi IIIO<br>= SN · Sonogol                                       |
|           |             | <ul> <li>SO : Somalia</li> </ul>                                                |

| Parameter         | Description                                                      | Selection / User entry                                                                                                    |
|-------------------|------------------------------------------------------------------|----------------------------------------------------------------------------------------------------|
|                   |                                                                  | <ul> <li>SR : Suriname</li> <li>SS : South Sudan</li> <li>ST : Sao Tome and Principe</li> <li>SV : El Salvador</li> <li>SX : Sint Maarten</li> <li>SY : Syrian Arab Republic</li> <li>SZ : Eswatini</li> <li>TC : Turks and Caicos Islands</li> <li>TD : Chad</li> <li>TJ : Tajikistan</li> <li>TK : Tokelau</li> <li>TL : Timor-Leste</li> <li>TM : Turkey</li> <li>TT : Trinidad and Tobago</li> <li>TF : French Southern<br/>Territories</li> <li>TG : Togg</li> <li>TH : Thailand</li> <li>TO : Tonga</li> <li>TV : Tvalu</li> <li>TW : Taiwan</li> <li>TZ : Tanzania</li> <li>UA : Ukraine</li> <li>UG : Uganda</li> <li>UM : United States Minor<br/>Outlying Islands</li> <li>US : United States of America</li> <li>UY : Uruguay</li> <li>UZ : Uzbekistan</li> <li>VA : Holy See</li> <li>VC : Saint Vincent and the<br/>Grenadines</li> <li>VE : Venezuela</li> <li>VG : Virgin Islands</li> <li>VI : Virgin Islands</li> <li>VI : Virgin Islands</li></ul> |
| State or province | Enter the state or region in which the organization operates.    | Character string comprising<br>numbers, letters and special                                                                                                    |
| Locality          | Enter the city or locality in which the organization is located. | Character string comprising<br>numbers, letters and special<br>characters (#32)                                                                                                    |

| Parameter         | Description                                                   | Selection / User entry                                                          |
|-------------------|---------------------------------------------------------------|---------------------------------------------------------------------------------|
| Organization      | Enter the organization to which the certificate applies.      | Character string comprising<br>numbers, letters and special<br>characters (#32) |
| Organization unit | Enter the organization unit to which the certificate applies. | Character string comprising<br>numbers, letters and special<br>characters (#32) |

## 6 Diagnostics and troubleshooting

## 6.1 General troubleshooting

#### For local display

| Error                                                                  | Possible causes                                                                            | Solution                                                               |
|------------------------------------------------------------------------|--------------------------------------------------------------------------------------------|------------------------------------------------------------------------|
| Local display remains dark after<br>touching for longer than 5 seconds | Supply voltage does not match the value indicated on the nameplate.                        | Apply the correct supply voltage .                                     |
|                                                                        | The polarity of the supply voltage is wrong.                                               | Correct the polarity.                                                  |
|                                                                        | The connecting cables are not connected correctly.                                         | Check the cable connection and correct if necessary.                   |
|                                                                        | No battery pack inserted or<br>connected.<br>No buffer capacitor inserted or<br>connected. | Insert or connect battery pack.<br>Insert or connect buffer capacitor. |
|                                                                        | Device is not powered from the mains.                                                      | Touch the display for 5 seconds .                                      |

#### For output signals

| Error                                                                                                   | Possible causes                                                    | Solution                                                                                                    |
|----------------------------------------------------------------------------------------------------|--------------------------------------------------------------------|----------------------------------------------------------------------------------------------------|
| Signal output outside the valid range                                                                   | Main electronics module is defective.                              | Order spare part .                                                                                                    |
| Device shows correct value on local display, but signal output is incorrect, though in the valid range. | Configuration error                                                | Check and correct the parameter configuration.                                                                                                    |
| Device measures incorrectly.                                                                            | Configuration error or device is operated outside the application. | <ol> <li>Check and correct parameter<br/>configuration.</li> <li>Observe limit values specified in<br/>the "Technical Data".</li> </ol>                                              |
| Measuring device not in smartphone<br>or tablet live list                                               | Bluetooth communication set to "on touch"                          | <ol> <li>Check whether the Bluetooth logo<br/>is visible on the local display or not.</li> <li>Touch the display for 5 seconds so<br/>that a measured value is displayed.</li> </ol> |

| Error                                          | Possible causes                                          | Solution                                                                                                    |
|------------------------------------------------|----------------------------------------------------------|----------------------------------------------------------------------------------------------------|
| Device not responding via SmartBlue<br>App     | No Bluetooth connection                                  | Enable Bluetooth function on<br>smartphone or tablet.<br>The device is already connected with<br>another smartphone/tablet.                |
| Login via SmartBlue App not possible           | Device is being put into operation for<br>the first time | Enter initial password (device serial number) and change.                                                                                  |
| Device cannot be operated via<br>SmartBlue App | Incorrect password entered                               | Enter correct password.                                                                                                    |
|                                                | Password forgotten                                       | Contact Endress+Hauser Service.                                                                                                    |
| No write access to parameters                  | Hardware write protection enabled                        | <ul> <li>Check user role</li> <li>Enter correct customer-specific access code</li> <li>Hardware write protection via DIP switch</li> </ul> |

#### For access

| Error | Possible causes | Solution |
|-------|-----------------|----------|
|       |                 |          |

#### 6.2 Diagnostic information on local display

#### 6.2.1 Diagnostic message

If two or more diagnostic events are pending simultaneously, only the message of the diagnostic event with the highest priority is shown.

#### 6.3 Diagnostic information via communication interface

#### 6.3.1 Reading out diagnostic information

Diagnostic information can be read out via Modbus RS485 register addresses.

- Via register address **6801** (data type = string): diagnosis code, e.g. F270
- Via register address 6821 (data type = string): diagnosis code, e.g. F270

For an overview of diagnostic events with diagnosis number and diagnosis code

#### 6.3.2 Configuring error response mode

The error response mode for Modbus RS485 communication can be configured in the **Communication** submenu using 2 parameters.

#### Navigation path

Application  $\rightarrow$  Communication

Parameter overview with brief description

| Parameters   | Description                                                                                                    | Selection                                                                           | Factory setting |
|--------------|----------------------------------------------------------------------------------------------------|-------------------------------------------------------------------------------------|-----------------|
| Failure mode | Select measured value<br>output behavior when a<br>diagnostic message occurs<br>via Modbus communication.<br>The effect of this<br>parameter depends<br>on the option<br>selected in the<br>Assign diagnostic<br>behavior parameter. | <ul> <li>NaN value</li> <li>Last valid value</li> <li>NaN = not a number</li> </ul> | NaN value       |

## 6.4 Adapting the diagnostic information

#### 6.4.1 Adapting the diagnostic behavior

Each item of diagnostic information is assigned a specific diagnostic behavior at the factory. The user can change this assignment for specific diagnostic information in the **Diagnostic** settings submenu.

Diagnostics  $\rightarrow$  Diagnostic settings

| Options            | Description                                                                                                    |
|--------------------|----------------------------------------------------------------------------------------------------|
| Alarm              | The device stops measurement. The measured value output and totalizer assume the defined alarm condition. A diagnostic message is generated and the event with the highest priority is shown in alternation with the primary variable on the local display. |
| Warning            | The device continues to measure. The measured value output and the totalizer are not affected. A diagnostic message is generated.                                                                                                    |
| Logbook entry only | The device continues to measure. The diagnostic message is displayed only in the <b>Event logbook</b> submenu and is not displayed in alternation with the operational display.                                                                             |
| Off                | The diagnostic event is ignored, and no diagnostic message is generated or entered.                                                                                                    |

## 6.5 Overview of diagnostic information

The amount of diagnostic information and the number of measured variables affected increase if the measuring device has one or more application packages.

## 6.6 Pending diagnostic events

The **Diagnostics** menu allows the user to view the current diagnostic event and the previous diagnostic event separately.

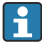

f

To call up the measures to rectify a diagnostic event: Via SmartBlue App

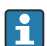

Other pending diagnostic events can be displayed in the Diagnostic list submenu  $\rightarrow \, \geqq$  39

#### Navigation

"Diagnostics" menu → Active diagnostics

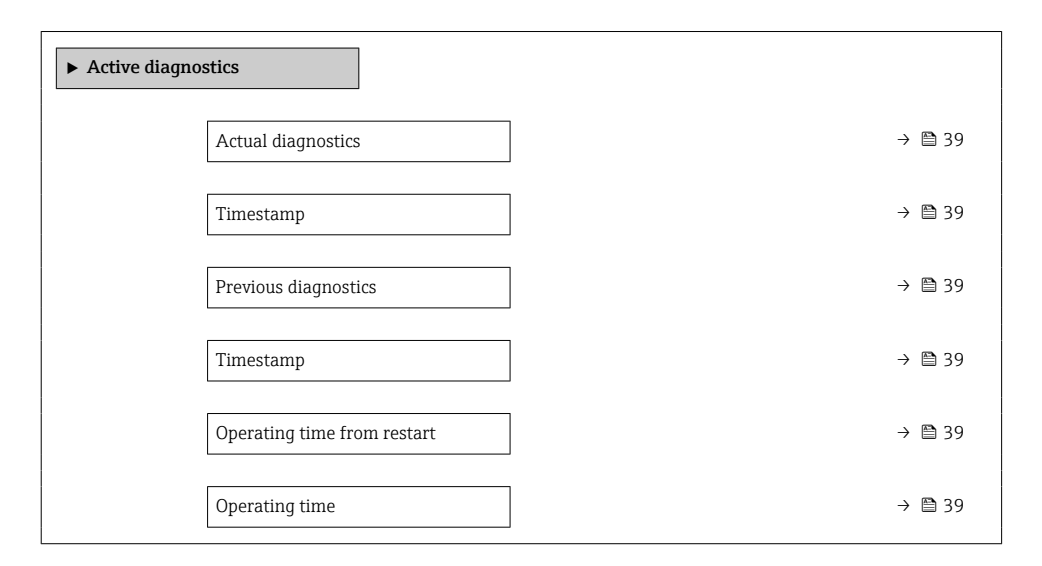

#### Parameter overview with brief description

| Parameter                   | Description                                                                                                    | User interface                                   |
|-----------------------------|----------------------------------------------------------------------------------------------------|--------------------------------------------------|
| Actual diagnostics          | Shows the current occured diagnostic event along with its diagnostic information.                                           | Positive integer                                 |
| Timestamp                   | Displays the timestamp for the currently active diagnostic message.                                                         | Days (d), hours (h), minutes (m),<br>seconds (s) |
| Previous diagnostics        | Shows the diagnostic event that occurred prior<br>to the current diagnostic event along with its<br>diagnostic information. | Positive integer                                 |
| Timestamp                   | Shows the timestamp of the previous diagnostic message.                                                                     | Days (d), hours (h), minutes (m),<br>seconds (s) |
| Operating time from restart | Shows the time the device has been in operation since the last device restart.                                              | Days (d), hours (h), minutes (m),<br>seconds (s) |
| Operating time              | Indicates how long the device has been in operation.                                                                        | Days (d), hours (h), minutes (m),<br>seconds (s) |

## 6.7 Diagnostic list

Up to 5 currently pending diagnostic events can be displayed in the **Diagnostic list** submenu along with the associated diagnostic information. If more than 5 diagnostic events are pending, the events with the highest priority are shown on the display.

#### Navigation path

Diagnostics  $\rightarrow$  Diagnostic list

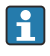

To call up the measures to rectify a diagnostic event: Via SmartBlue App

## 6.8 Event logbook

#### 6.8.1 Reading out the event logbook

A chronological overview of the event messages that have occurred is provided in the **Events list** submenu.

#### Navigation path

**Diagnostics** menu  $\rightarrow$  **Event logbook** submenu  $\rightarrow$  Event list

100 event messages can be displayed in chronological order.

The event history includes entries for:

- Diagnostic events  $\rightarrow \cong 38$
- Information events  $\rightarrow \cong 40$

In addition to the operation time of its occurrence, each event is also assigned a symbol that indicates whether the event has occurred or is ended:

- Diagnostic event
  - $\overline{\odot}$ : Occurrence of the event
  - 🕒: End of the event
- Information event
  - $\oplus$ : Occurrence of the event

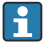

To call up the measures to rectify a diagnostic event:

Via SmartBlue App

P For filtering the displayed event messages  $\rightarrow \cong 40$ 

#### 6.8.2 Filtering the event logbook

Using the **Filter options** parameter you can define which category of event message is displayed in the **Events list** submenu.

#### Navigation path

Diagnostics  $\rightarrow$  Event logbook  $\rightarrow$  Filter options

#### Filter categories

- All
- Failure (F)
- Function check (C)
- Out of specification (S)
- Maintenance required (M)
- Information (I)

#### 6.8.3 Overview of information events

Unlike a diagnostic event, an information event is displayed in the event logbook only and not in the diagnostic list.

| Info number | Info name                                |
|-------------|------------------------------------------|
| 11000       | (Device ok)                              |
| I1079       | Sensor changed                           |
| 11089       | Power on                                 |
| I1090       | Configuration reset                      |
| I1091       | Configuration changed                    |
| I1092       | HistoROM backup deleted                  |
| I1137       | Electronic changed                       |
| I1151       | History reset                            |
| I1155       | Reset electronic temperature             |
| I1156       | Memory error trend                       |
| I1157       | Memory error event list                  |
| I1256       | Display: access status changed           |
| I1264       | Safety sequence aborted                  |
| I1278       | I/O module restarted                     |
| I1335       | Firmware changed                         |
| I1351       | Empty pipe detection adjustment failure  |
| I1353       | Empty pipe detection adjustment ok       |
| I1361       | Web server: login failed                 |
| I1397       | Fieldbus: access status changed          |
| I1398       | CDI: access status changed               |
| I1443       | Coating thickness not determined         |
| I1444       | Device verification passed               |
| I1445       | Device verification failed               |
| I1457       | Measurement error verification failed    |
| I1459       | I/O module verification failed           |
| I1461       | Sensor verification failed               |
| I1462       | Sensor electronic module verific. failed |
| I1512       | Download started                         |
| I1513       | Download finished                        |
| I1514       | Upload started                           |
| I1515       | Upload finished                          |
| I1517       | Custody transfer active                  |
| I1518       | Custody transfer inactive                |

| Info number | Info name                               |  |  |
|-------------|-----------------------------------------|--|--|
| I1554       | Safety sequence started                 |  |  |
| I1555       | Safety sequence confirmed               |  |  |
| I1556       | Safety mode off                         |  |  |
| I1618       | I/O module 2 replaced                   |  |  |
| I1619       | I/O module 3 replaced                   |  |  |
| I1621       | I/O module 4 replaced                   |  |  |
| 11622       | Calibration changed                     |  |  |
| I1624       | Reset all totalizers                    |  |  |
| I1625       | Write protection activated              |  |  |
| I1626       | Write protection deactivated            |  |  |
| 11627       | Web server: login successful            |  |  |
| I1628       | Display: login successful               |  |  |
| I1629       | CDI: login successful                   |  |  |
| I1631       | Web server access changed               |  |  |
| 11632       | Display: login failed                   |  |  |
| I1633       | CDI: login failed                       |  |  |
| I1634       | Reset to factory settings               |  |  |
| I1635       | Reset to delivery settings              |  |  |
| 11639       | Max. switch cycles number reached       |  |  |
| I1643       | Custody transfer logbook cleared        |  |  |
| I1649       | Hardware write protection activated     |  |  |
| I1650       | Hardware write protection deactivated   |  |  |
| I1651       | Custody transfer parameter changed      |  |  |
| I1712       | New flash file received                 |  |  |
| I1725       | Sensor electronic module (ISEM) changed |  |  |
| I1726       | Configuration backup failed             |  |  |

## 6.9 Resetting the measuring device

Using the **Device reset** parameter ( $\rightarrow \square 43$ ) it is possible to reset the entire device configuration or some of the configuration to a defined state.

#### Navigation

"System" menu  $\rightarrow$  Device management  $\rightarrow$  Device reset

#### Parameter overview with brief description

| Parameter    | Description                                                                          | Selection                                                                                                    |
|--------------|--------------------------------------------------------------------------------------|----------------------------------------------------------------------------------------------------|
| Device reset | Reset the device configuration - either entirely<br>or in part - to a defined state. | <ul> <li>Cancel</li> <li>To delivery settings</li> <li>Restart device</li> <li>Restore S-DAT backup *</li> </ul> |

\* Visibility depends on order options or device settings

## 6.10 Device information

The **Device information** submenu contains all parameters that display different information for device identification.

#### Navigation

"System" menu  $\rightarrow$  Information  $\rightarrow$  Device

| Parameter             | Description                                      | User interface                                                                  |  |
|-----------------------|--------------------------------------------------|---------------------------------------------------------------------------------|--|
| Serial number         | Shows the serial number of the measuring device. | Character string comprising<br>numbers, letters and special<br>characters (#11) |  |
| Order code            | Shows the device order code.                     | Character string comprising<br>numbers, letters and special<br>characters (#20) |  |
| Firmware version      | Shows the device firmware version installed.     | Character string comprising<br>numbers, letters and special<br>characters (#8)  |  |
| Extended order code 1 | Shows the 1st part of the extended order code.   | Character string comprising<br>numbers, letters and special<br>characters (#20) |  |
| Extended order code 2 | Shows the 2nd part of the extended order code.   | Character string comprising<br>numbers, letters and special<br>characters (#20) |  |
| Extended order code 3 | Shows the 3rd part of the extended order code.   | Character string comprising<br>numbers, letters and special<br>characters (#20) |  |
| Device name           | Shows the name of the transmitter.               | Character string comprising<br>numbers, letters and special<br>characters (#16) |  |

| Parameter    | Description                                          | User interface                                                                  |
|--------------|------------------------------------------------------|---------------------------------------------------------------------------------|
| ENP version  | Shows the version of the electronic nameplate (ENP). | Character string comprising<br>numbers, letters and special<br>characters (#16) |
| Manufacturer |                                                      | Character string comprising<br>numbers, letters and special<br>characters (#32) |

## 6.11 Firmware history

| Release<br>date | Firmware<br>version | Firmware<br>changes | Documentation type     | Documentation        |
|-----------------|---------------------|---------------------|------------------------|----------------------|
| 03.2021         | 01.00.zz            | Original firmware   | Operating Instructions | BA02043D/06/EN/01.21 |

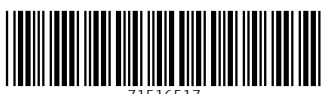

71516517

## www.addresses.endress.com

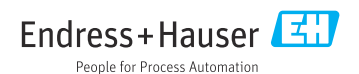